E:\WindowsImageBackup\iraqaInor\Backup 2009-04-17 130050 folder.

ملاحظات

لا يمكن تخزين ملف الـــ باك آب بنفس البارتشن المراد آخذ باك آب له DVD يمكن تخزين ملفات الــ باك آب على اقراص

> .:: إليك الطريقة ::. " Control Panel " من قائمة أبدأ اختر

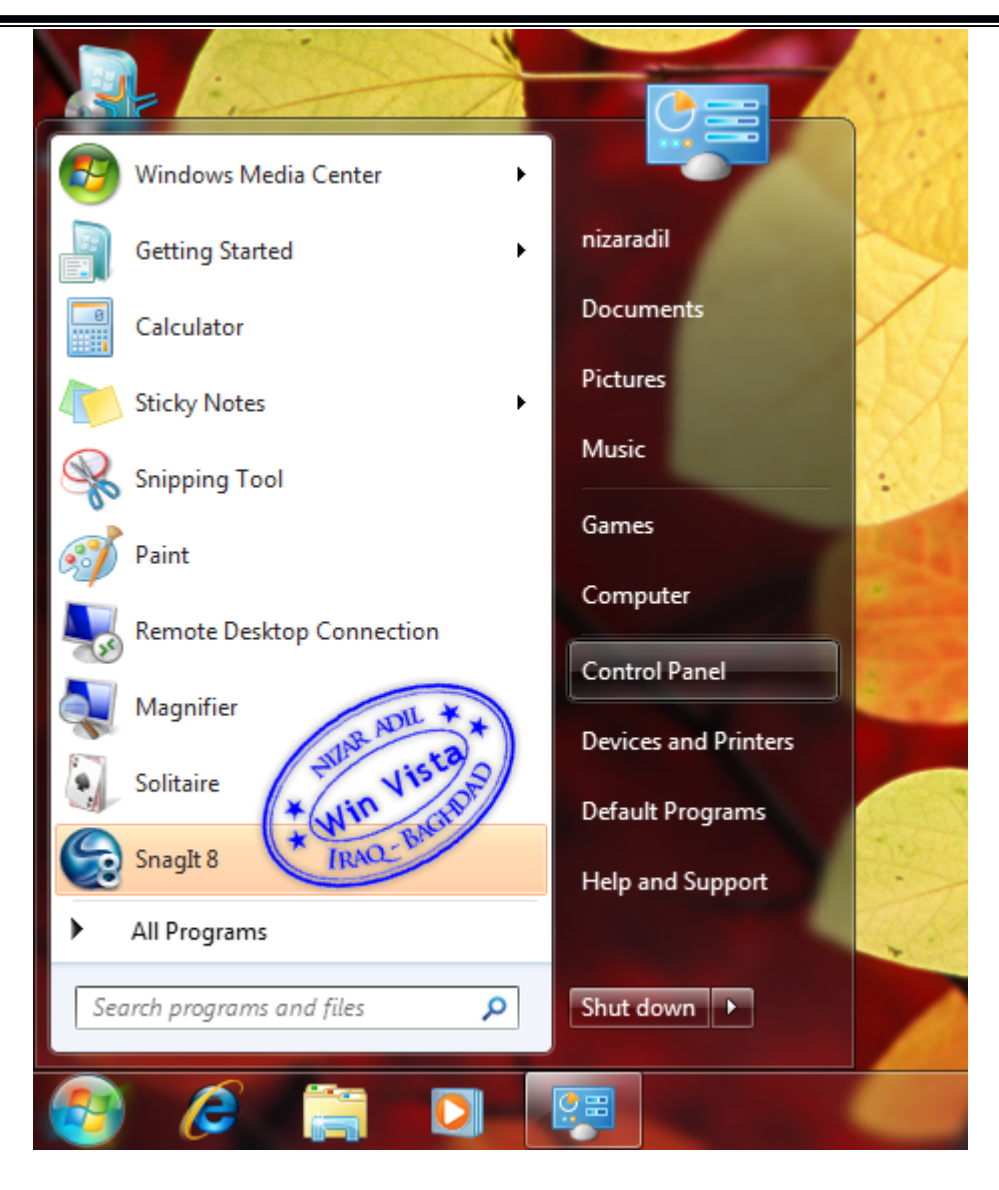

## " Backup Your Computer " ثم اختر

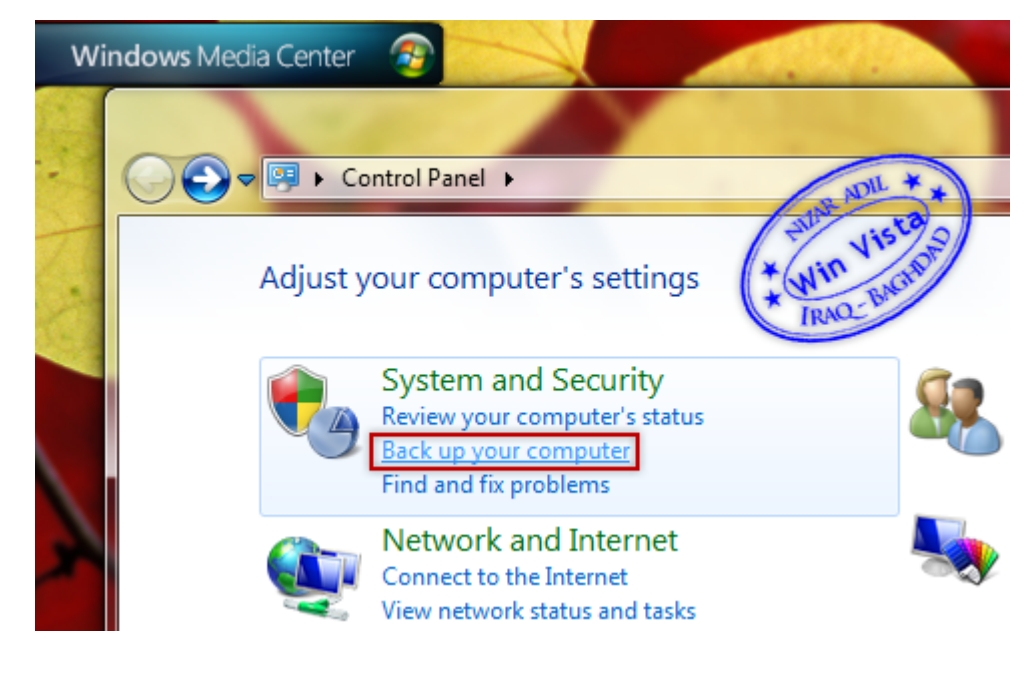

" Create a system image " ومن القائمة الجانبية على اليسار اختر

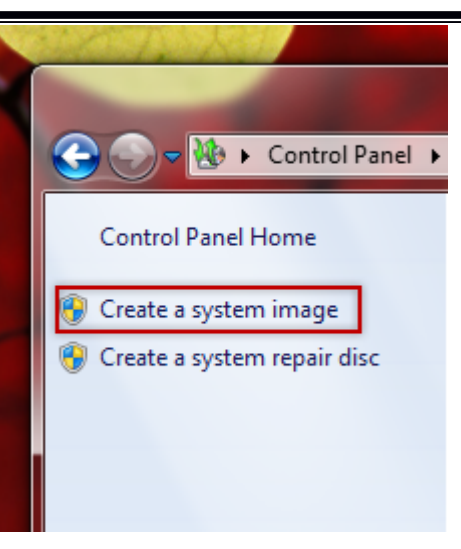

## .. في الخطة التالية يطلُب منك ان تختار مكان تخزين النسخة الاحتياطية " E " يوف اختار البارتشن

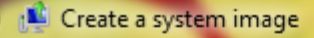

## Where do you want to save the backup?

A system image is a copy of the drives required for Windows to run. It can also include additional drives. A system image can be used to restore your computer if your hard drive or computer ever stops working; however, you can't choose individual items to restore. <u>How do I restore my computer from a system image?</u>

| - | -  |    |          |       |  |
|---|----|----|----------|-------|--|
|   | 0- | -  | la a ral | diala |  |
|   | on | d. | naru     | CISK  |  |
|   | _  | _  |          |       |  |

Local Disk (E:) 15.8 GB free

9 🗄

The drive selected is on the same physical disk that is being backed up. If this disk fails, you will lose your backups.

On one or more DVDs

| Ŧ |
|---|
|   |

On a network location

O

Se

Next

Cancel

Win Vis

х

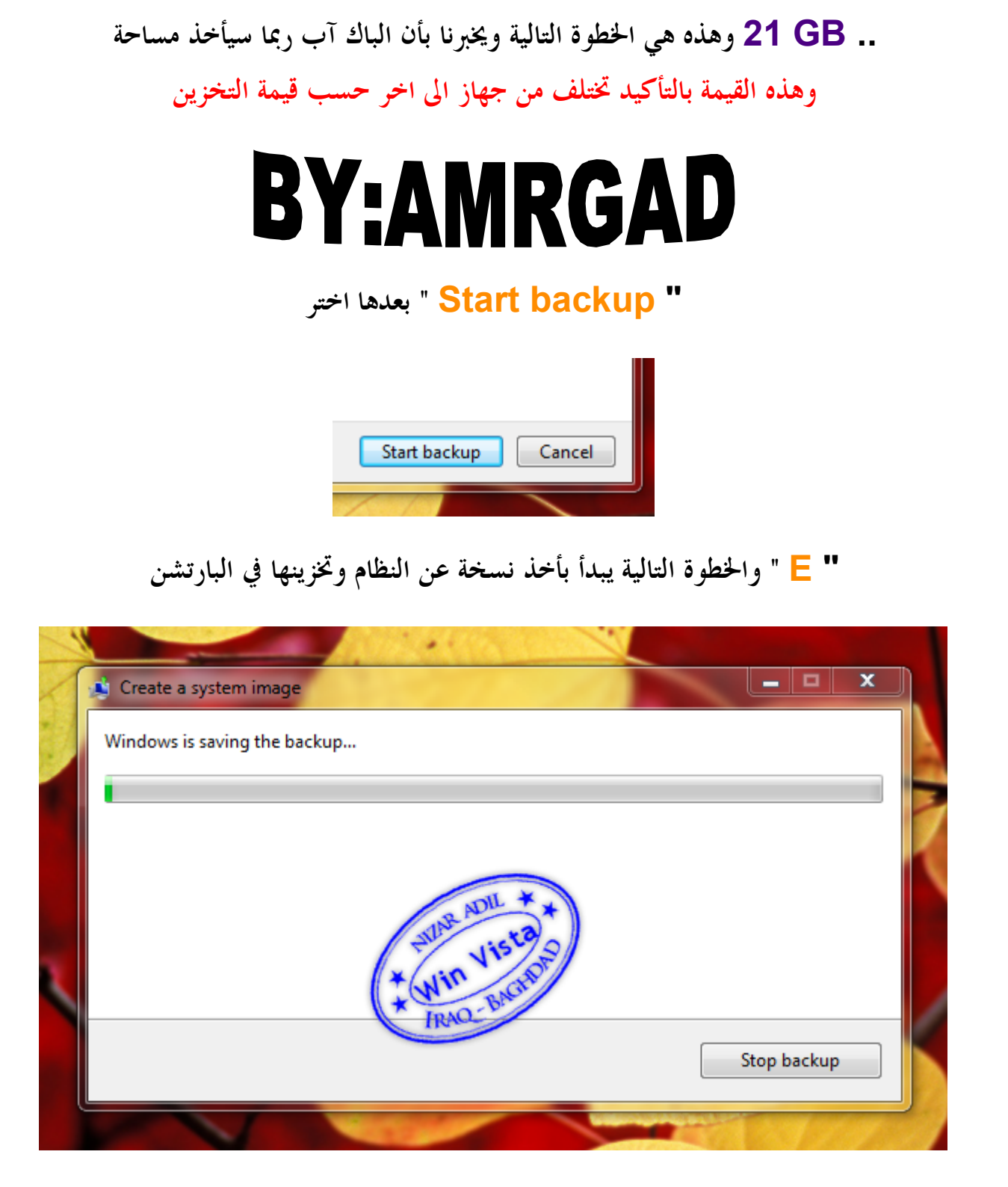

" Stop backup " كما يمكن ايقاف العملية بالضغط على

مع تحيات عمرو جاد لمعرفة المزيد من الشروحات القيمة في مجال الكمبيوتر والانترد ت تابعوني عبر الياهو او الموقع الرسمي لي الموقع: http://amrgad·moontada·net

ايميل :// amrahmedgad@yahoo.com

الفيس // amrahmedgad@facebook.com